## PANDUAN PENDAFTARAN PESERTA TES ONLINE TOEP dan TKDA pada PUSAT LAYANAN TES INDONESIA

| No. | Langkah                                                                                     | Gambar                                                                                                    |  |
|-----|---------------------------------------------------------------------------------------------|----------------------------------------------------------------------------------------------------|--|
| 1.  | Pendaftaran dilakukan<br>melaui laman<br>http://member.plti.co.id.<br>Pilih Daftar Sekarang | Sudah pernah mendaftar? Silahkan Login dengan<br>mengisi username dan password di bawah ini.<br>Username                                                                                                    |  |
|     |                                                                                             | Password         Jika anda lupa dengan password Anda, Anda bisa melakukan reset password.         Jika akun anda belum terverifikasi, silakan klik tautan konfirmasi akun yang kami kirimkan ke email anda pada saat registrasi. Jika anda tidak menemukan email kami, Anda bisa melakukan permintaan konfirmasi email lagi.         Login       Dattar Sekarang |  |
| 2.  | Selanjutnya akan<br>muncul tampilan<br>seperti berikut                                      | HOME → Daftar Daftar Isi form di bawah ini untuk mendaftar. Username Email Password Password Password                                                                                                    |  |

|    | ~                                                                                                    |                                                                                                    |
|----|----------------------------------------------------------------------------------------------------|----------------------------------------------------------------------------------------------------|
| 3. | <ul> <li>Silahkan isi :</li> <li>Username, dengan kata atau nomor yang unik mis (no NIDN, No SIM, nama panggilan dan lainlain). Sistem akan member peringatan jika user tersebut sudah terdaftar sebelumnya.</li> <li>Email, dengan email yang aktif dan sering digunakan.</li> <li>Password, huruf, angka, dan atau kombinasi diantaranya yang sifatnya rahasia, sulit ditebak tapi mudah Anda ingat.</li> </ul> | HOME > Daftar<br>Daftar                                                                                                    |
|    |                                                                                                    | Isi form di bawah ini untuk mendaftar:<br>Username<br>meinuriz                                                                                                    |
|    |                                                                                                    | Email<br>meinurrizqiani@gmail.com                                                                                                    |
|    |                                                                                                    | ••••••   Daftar                                                                                                    |
|    | Jika data tersebut valid,<br>akan tampil pesan seperti<br>gambar berikut:                                                                                                    | HOME > Login<br>Login<br>Regstrasi berhasil dilakukan. Silakan cek email anda, dan klik tautan konfirmasi yang kami kirimkan. Jika email tidak ditemukan, coba cek di folder SPAM.                                                                                                    |
| 4. | Buka email dan pastikan<br>Anda menerimal email<br>dari Pusat Layanan Tes<br>Indonensia.<br>Kemungkinan besar<br>email termasuk masuk<br>folder <b>SPAM</b> . Lihat<br>contoh tampilan berikut:                                                                                                    | Google   Gmail -   C   More -     ComPose     Inbox (3)   Starred   Starred     Starred     Starred     Started     Started   < |

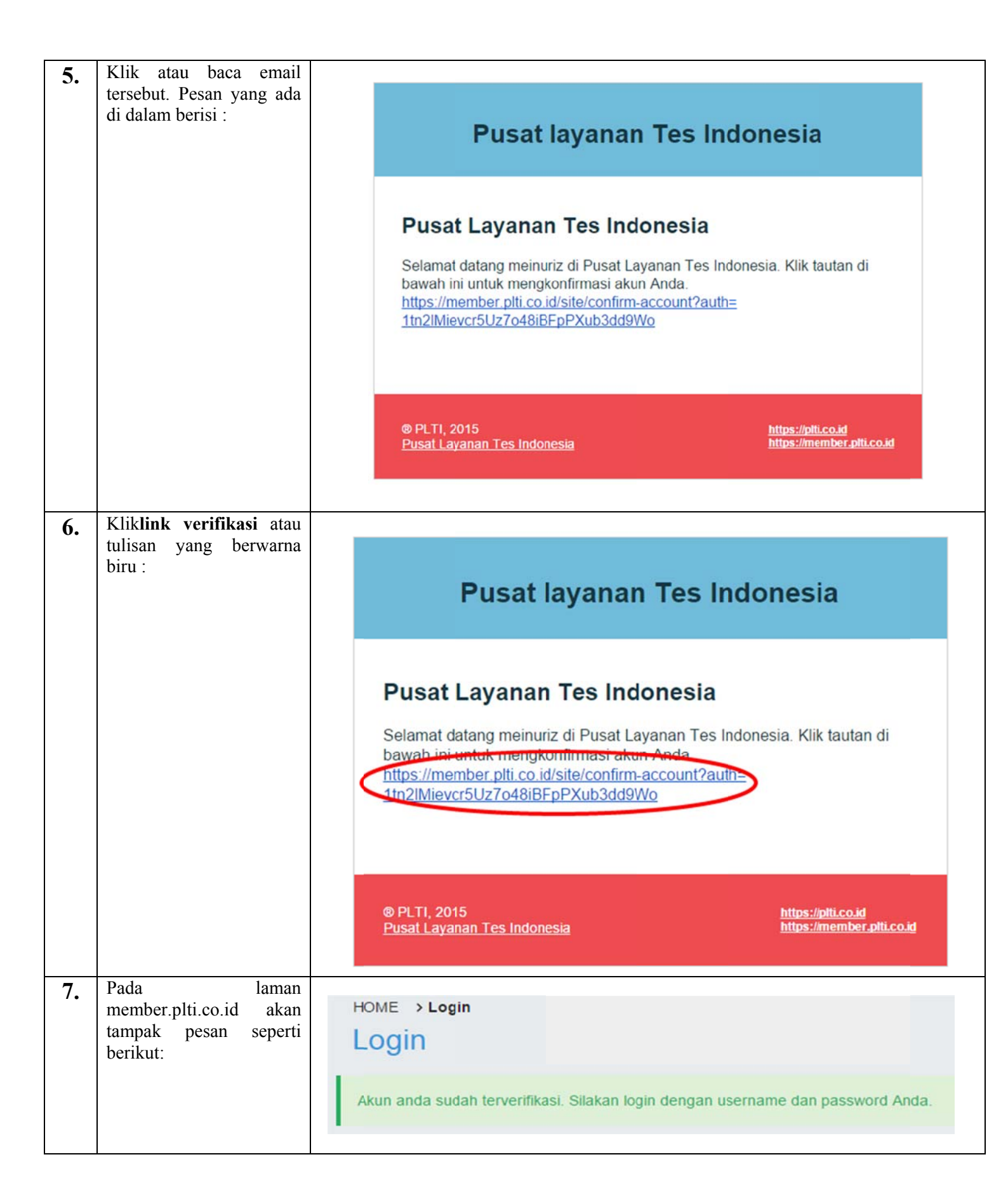

| 8.  | Silahkan login dengan<br>user dan password yang<br>telah dibuat sebelumnya<br>oleh peserta, dengan klik<br>tombol LOGIN                                                                                                    | HOME > Login<br>Login<br>Akun anda sudah terverifikasi. Silakan login dengan us                                                                                                    | Bername dan password Anda.   Sudah pernah mendaftar? Silahkan Login dengan mengisi username dan password di bawah ini. Username meinuriz Password    Password   Jika anda lupa dengan password Anda, Anda bisa melakukan reset password. Jika akun anda belum terverifikasi, silakan klik tautan konfirmasi akun yang kami kirimkan ke email anda pada saat registrasi. Jika anda tidak menemukan email kami, Anda bisa melakukan permintaan konfirmasi email lagi. Login Daftar Sekarang                                                                                                    |
|-----|----------------------------------------------------------------------------------------------------|----------------------------------------------------------------------------------------------------|----------------------------------------------------------------------------------------------------|
|     | Sehingga akan tampil<br>seperti gambar berikut:                                                                                                    | HOME > Beranda Aplikasi PLTI<br>Beranda Aplikasi PLTI<br>Anda belum melengkapi profil: Isikan profil di SINI<br>Selamat Da<br>Pusat Layanan Tes Indonesia                                                         | atang di PLTI                                                                                                    |
| 9.  | Sebagai anggota baru,<br>bisa dipastikan Anda<br>belum melengkapi profil.<br>Silahkan mengklik<br>tombol <b>SINI</b> hingga<br>muncul isian seperti di<br>bawah. Isilah berdasarkan<br>petunjuk pada keterangan<br>di sebelah kanan. | HOME > PROFIL > Lengkapi Profil<br>Lengkapi Profil<br>Nik (Nonor Induk Kependudukan)<br>NIDN (Nemor Induk Dosen Nasional)<br>Gelar Depan<br>Gelar Depan<br>Gelar Belakang<br>Gelar Belakang<br>Perguruan Tinggi . | <ul> <li>Berikut adalah penjelasan ketentuan pengisian identitas diri anda. (Semua isian harus dilengkapi kecuali NIDN, Gelar Depan, dan Gelar Belakang)</li> <li>Ni Ki (Nomor Induk Kependudukan) harus merupakan angka dan 16 karakter</li> <li>NiDN (Nomor Induk Kependudukan) harus merupakan angka dan 16 karakter</li> <li>Gelar Depan adalah gelar depan peserta. Pastikan gelar anda dieja dengan benar.</li> <li>Nama Lengkap adalah nama lengkap peserta, diawali dengan huruf kapital pada setiap awai kata</li> <li>Gelar Belakang adalah nama lengkap peserta. Pastikan gelar anda dieja dengan benar.</li> <li>Tanggal kalir adalah tanggal lahir peserta. Jangan memasukkan tanggal manual, gunakan bantuan tools pengambi tanggal yang akan muncul pada saat anda memilih teks input tanggal. Untuk mengganti bulan, klik setu kali bagian atas tombol yang menunjukkan tahun (misalnya April 2015), kemudian pilih bulan yang dikehendaki. Untuk mengganti tahun, klik kembali bagian atas tombol yang menunjukkan tahun (misalnya 2015) kemudian pilih bulan kota terngat peserta</li> <li>Tempat Lahir adalah angata pengeri beresta</li> <li>Alamat adalah alan altengkap teserta</li> <li>Alamat adalah alan tahus (misalnya Paril 2015) kemudian pilih bulan pengri peserta</li> <li>Alamat adalah alan atama tenggat peserta</li> <li>Alamat adalah alan atama tengkap peserta</li> </ul> |
| 10. | Jika selesai, Anda telah<br>resmi menjadi anggota<br>dan siap memilih tes<br>termasuk tempat tes<br>(PLT).                                                                                                    | SELESAI                                                                                                    |                                                                                                    |